# バージョンアップのしかた

#### ● 年度更新版地図SDHCメモリーカードは、ロックしないでください。 CN-Z500D CN-LS710D CN-LS810D CN-S300D/WD CN-S310D/WD 車のエンジンを切る モニターを開く ナビゲーションユニットのパネルを取り外す 9 ① TILT を押す ●図の部分(‰)を親指の腹で TILT/EJECT しっかりと押さえながら、矢印 2 DISPLAY-OPEN \$ I をタッチする ■ 取り外しにくいときは 地図SDHCメモリーカードを取り出す 3 押す 中央部を押す 年度更新版地図SDHCメモリーカードを 挿入する カチッと音がするまで差し込んでください。

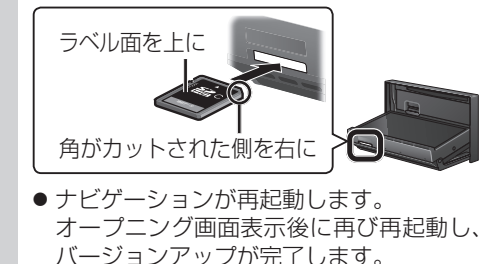

の方向にスライドさせる。 ● 手指の脂や汗を取り除いてください。 ● すべり止め付きの手袋をご使用ください。 地図 SDHC メモリーカードを取り出す 取り出す 年度更新版地図SDHCメモリーカードを 挿入する カチッと音がするまで差し込んでください。 ·角がカットされた側 を右に ラベル面を上に 5 ナビゲーションユニットのパネルを取り付ける 車のエンジンをかける 6 ナビゲーションが起動し、バージョンアップ が完了します。

### お知らせ

●正常に動作しない場合は、お買い上げの販売店にご相談ください。

## バージョンを確認する

TILT を押す

● モニターが閉まります。

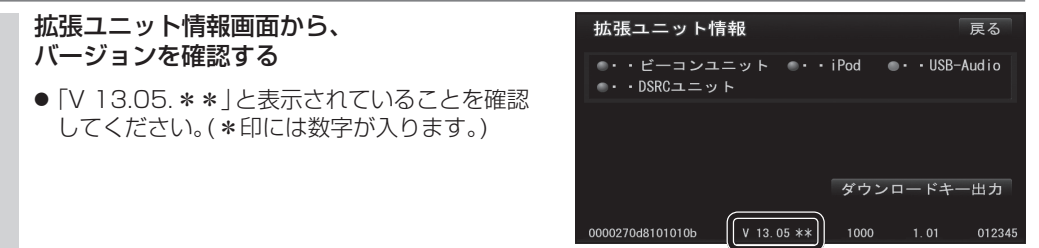

### DSRC車載器と接続する 取り付け・配線を確認する ● 接続する機器の説明書も、よくお読みください。 ● 推奨品以外はご使用になれない場合があります ので、お買い上げの販売店にご相談ください。 CN-S300D/WD ナビゲーションユニット(後面) : Ö $\Box\Box\Box$ • 🔁 $\hat{}$ DSRC車載器接続端子(DSRC) DSRC車載器・カーナビゲーション 別売 接続コード(CA-DC10D) DSRC車載器 別売 (CY-DSR110D) CN-Z500D DSRC車載器 別売 (CY-DSR110D) DSRC車載器・カーナビゲーション 別売 **接続コード**(CA-DC10D) ナビゲーションユニット(後面) IBK DSRC車載器接続端子(DSRC) お知らせ 大型重と並走 ● DSRC車載器をナビゲーションに接続すると、 DSRC車載器側の機能が一部制限されます。

- ・DSRC車載器の一部のボタンは操作できません。 ·DSRC車載器からの音声案内は行いません。
- ●ナビゲーションから音声または画面表示で案内 されます。ただし、下記のようなときは、DSRC 車載器から音声案内されます。
- ・ETCカードを入れたままエンジンをかけた (ACCをONにした)とき
- ・ETCカードを入れたままエンジンを切った (ACCをOFFにした)とき

| 1  | [MENU]を押<br>● ツートッ]<br>メインメ] | <b> す</b><br>プメニュー<br>ニュー (Z5 | · (S300)/<br>500) が表示  | <u></u>                           |
|----|------------------------------|-------------------------------|------------------------|-----------------------------------|
| 2  | 情報/⊖ (S                      | 300)/1                        | 靜報 (Z50)               | 0)を選ぶ                             |
|    |                              |                               | -                      | Ŧ                                 |
|    | デジタルTV<br>その他<br>その他         | MP3/WMA                       | 名称<br>行き               | 登録ポイント<br>先—— ><br><sup>その他</sup> |
|    |                              |                               |                        |                                   |
|    | AUDIO OFF                    | 「₩                            | 电 品 量 与                | 目七目的地消去                           |
|    | ● 情報/⊖こ<br>情報メニ:             | ここいこ♪<br>ユー(Z50               | ,<br>メニュー ()<br>0)が表示さ | S300)/<br>されます。                   |
| 3  | 拡張ユニット                       | を選ぶ                           | -,                     |                                   |
|    | 情報 / 🗐 🤅                     | ここいこ♪                         |                        | 戻る                                |
|    | AF-                          |                               |                        |                                   |
|    | GPS                          | 車両情報                          | 拡張ユニット                 | 電話帳                               |
|    | P                            |                               | ETC                    |                                   |
|    | eco ドライブ                     | ここいこ♪                         | 高速料金表示                 |                                   |
| 1  | DSRC _ =                     | ニットの接                         | 続を確認す                  | する                                |
| Ξ. | 拡張ユニッ                        | ト情報                           |                        | 戻る                                |
|    | <u>・・ビーコン</u><br>・・DSRCユニ    | <u>∠⊐</u> =ット ●<br>=ット        | ••iPod ••              | • USB-Audio                       |
|    |                              |                               |                        |                                   |
|    | ● 「DSRCコ<br>ことを確記            | ■<br>ニット」カ<br>忍してくだ           | 「ON表示に<br>さい。          | なっている                             |
|    |                              |                               |                        |                                   |
|    |                              |                               |                        |                                   |

下記のような状況では、受信できない場合や、誤っ て受信してしまう場合があります。

- 高速高架道路の下(高速高架下の一般道を走行) している場合に、高速道路のDSRCを受信して しまう場合があります。)
- 雪などの悪天候
- フロントガラスの汚れ

### お知らせ

●赤外線反射ガラスまたは電波不透過ガラス装着 車両では、DSRCの受信ができないことがあり ます。取り付けの際は販売店にご相談ください。